## Procedura configurazione terminali Android Famoco

Prima di ogni cosa, assicurarsi che il Famoco tramite il seriale (le sue ultime 3 cifre) sia inserito in https://my.famoco.com/login

Scaricare il programma di configurazione per il lettore RFID PCR330M.

## http://way.to.it/index.php/s/kee3Fyq0pOTixBI

Una volta installato e avviato il programma bisogna premere il tasto Scan per rilevare il lettore collegato al PC attraverso la porta USB. Una volta rilevato, verranno visualizzate le impostazioni del lettore.

Per fare in modo che i seriali delle tessere vengano letti nello stesso formato dei dispositivi Famoco bisogna impostare i parametri "Output format" = HEX e "Output ID Order" = LSB First.

Infine bisogna premere il tasto Write per salvare le nuove impostazioni nel lettore.

Per fare una prova si può premere il tasto Test e leggere un badge oppure chiudere il programma di configurazione e provare a leggere una tessera con una finestra di notepad aperta in primo piano.